# 山形県病院事業局職員選考試験(看護師) インターネット申込手続ガイド

※画面は試験環境のため、実際の画面とは一部異なる部分があります。

1. やまがた e 申請

(<u>https://www.pref.yamagata.jp/020051/kensei/online\_ymg/shinseitodokede/e-</u> <u>tetsuzuki99/index.html</u>)の「電子申請」をクリックします。

やまがたe申請(電子申請・施設予約サービス)ポータ ルサイト

やまがたe申請は、インターネットに接続できるパソコン等を使って、いつでもどこからでも山形県と県内の市町村に申請・ 届出や公共施設の予約ができるサービスです。パソコン以外にスマートフォンや携帯電話からも利用できます。(携帯電話か らの利用は施設予約サービスのみ)

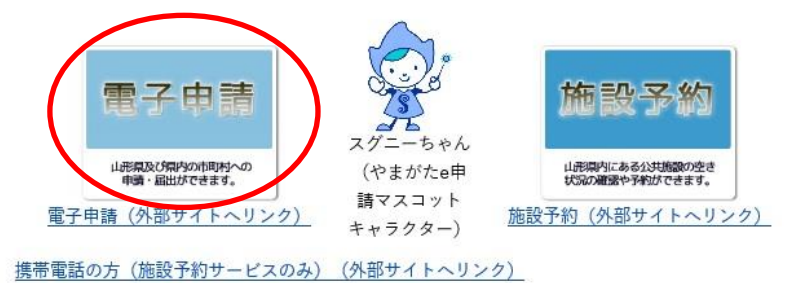

2.「山形県」をクリックします。

| やまがた<br>第二番子申請 | e 申請<br>サービス (団体選択) | epi  | 請   |
|----------------|---------------------|------|-----|
|                | 申請団                 | 体選択  |     |
|                | 50音力                | ら選択  |     |
| 県              |                     |      |     |
| 山形県            | °                   |      |     |
| あ行             |                     |      |     |
| 朝日町            | 飯豊町                 | 大石田町 | 大江町 |
| 大蔵村            | 小国町                 | 屋花沢市 |     |
| か行             |                     |      |     |
| 金山町            | 河北町                 | 上山市  | 川西町 |

3.「令和〇年度山形県病院事業局職員選考試験(看護師)受験申込」をクリックしま

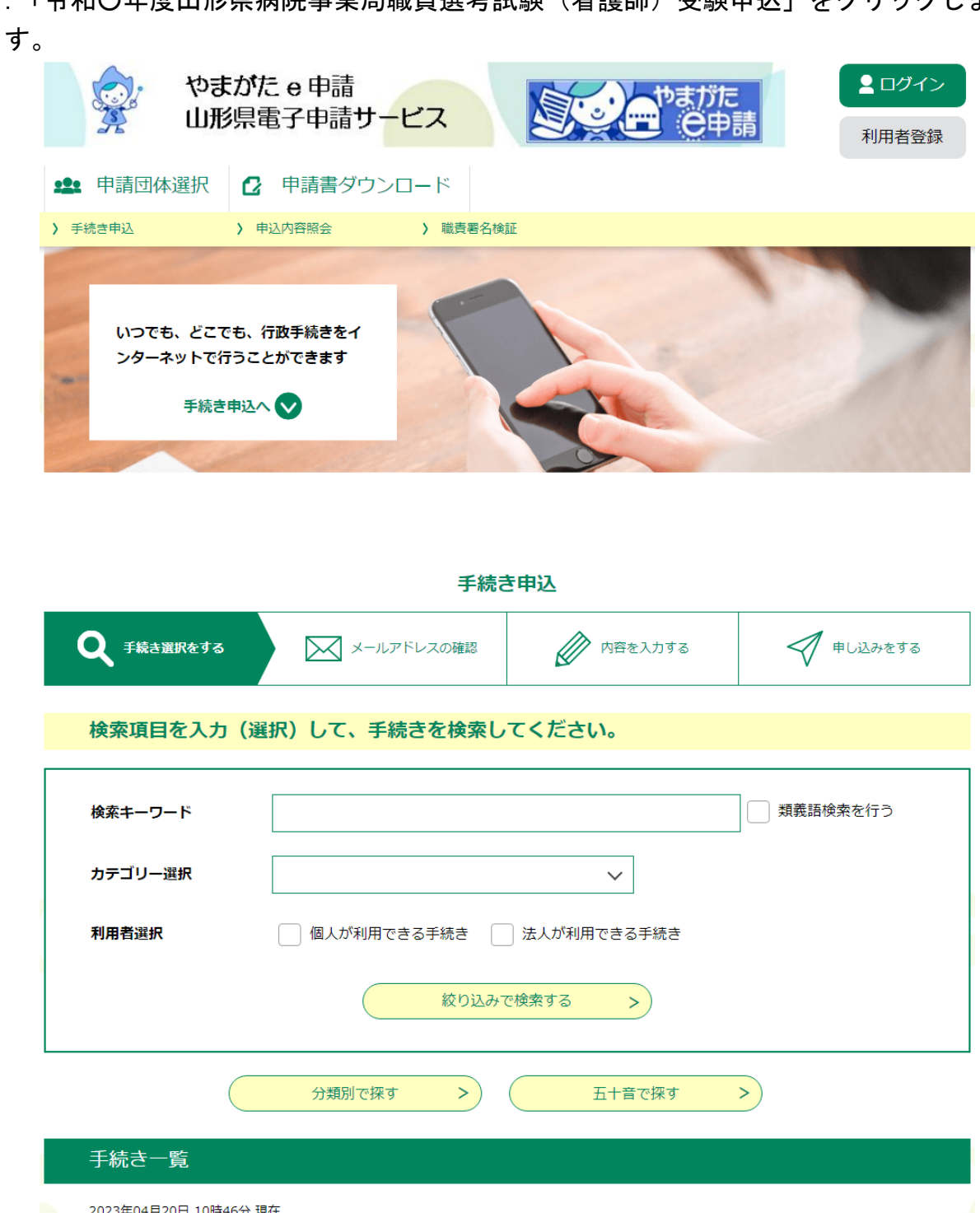

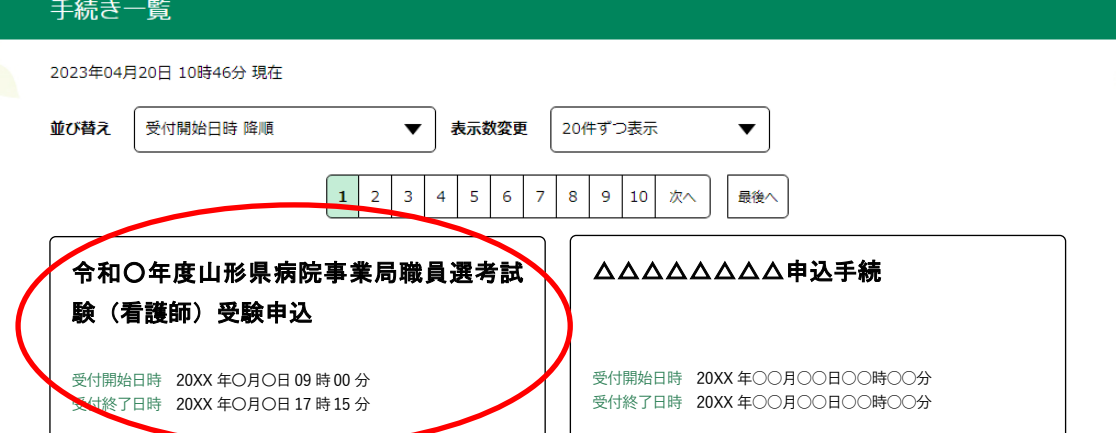

4. (利用者登録せずに申し込む場合)「利用者登録せずに申し込む方はこちら」をクリッ クします。

※利用者登録がお済みの方は利用者 ID とパスワードを入力し、5~7及び10へお進みください。

| やまが<br>山形県       | た e 申請<br>電子申請サービス                       | <ul><li>ログイン</li><li>利用者登録</li></ul> |
|------------------|------------------------------------------|--------------------------------------|
| <b>11</b> 申請団体選択 | 申請書ダウンロード                                |                                      |
| > 手続き申込 >        | 申込内容照会 > 職責署名検証                          |                                      |
|                  | 手続き申込                                    |                                      |
| 利用者ログイン          |                                          |                                      |
| 手続き名             | 令和〇年度山形県病院事業局職員選考試験(看護師)受験申込             |                                      |
| 受付時期             | 20XX 年〇月〇日 9 時 00 分~20XX 年〇月〇日 17 時 15 分 |                                      |
|                  | 利用者登録せずに申し込む方はこちら>                       | <u>される方はごちら</u>                      |

# 5.「面接カード」をダウンロードします。

※添付ファイルは一度パソコンに保存してから開いてください。

#### ※添付ファイルは一度パソコンに保存してから開くようにしてください。

| 手続き名        | 令和〇年度山形県病院事業局職員選考試験(看護師)受験申込                                                                |  |
|-------------|---------------------------------------------------------------------------------------------|--|
| 説明          | 山形県病院事業局職員選考試験受験申込をインターネットで行うことができます。申込の際は、必<br>ずインターネット申込手続ガイドにしたがって手続きしてください。             |  |
|             | 申込は、インターネットのほか、郵送、持参でも行うことができます。詳しくは受験案内でご確認<br>ください。                                       |  |
|             | 〇手続関連URL<br>http://www.pref.yamagata.jp/ou/930001/syokuinsaiyo/homu/internetmoushikomi.html |  |
|             | ※注意点<br>携帯電話のメールアドレスを連絡先として登録する場合は、あらかじめ受信・拒否設定を確認して<br>ください。                               |  |
| 受付時期        | 20XX 年〇月〇日 9 時 00 分~20XX 年〇月〇日 17 時 15 分                                                    |  |
|             |                                                                                             |  |
| 問い合わせ先      | 病院事業局県立病院課 管理係(住所:山形市松波2丁目8-1)                                                              |  |
| 電話番号        | 023-630-2167                                                                                |  |
| FAX番号       | 023-641-7702                                                                                |  |
| メールアドレス     | kenbyosaiyo@pref.yamagata.jp                                                                |  |
|             | $\frown$                                                                                    |  |
| ダウンロードファイル1 | 面接力一ド.docx                                                                                  |  |

6. ダウンロードした「面接カード」に必要事項を入力します。
 ・面接カードは<u>A4サイズ 2枚</u>となっています。
 ・申込みを行う際、入力済みの「<u>面接カード」の添付が必要です</u>。
 ・申込みの前に「面接カード」を入力してください。

### 【面接カード 表面】

|                          |                                     |                                          |                                                                                                    | 6 あなたが力を入れて取り組んだこと。                   |
|--------------------------|-------------------------------------|------------------------------------------|----------------------------------------------------------------------------------------------------|---------------------------------------|
|                          | 南 接                                 | <b>л</b> — К                             |                                                                                                    | ※以下について、取り組んだ理由、内容、成果、苦労した点、工夫        |
|                          | [記入日: 令和 分                          | 年月 日記入]                                  |                                                                                                    | など、できる限り具体的に詳しく記載してください。              |
|                          | Classifier in the                   |                                          | 山形県病院半業局                                                                                                    | ①学業(楽職歴がある場合はその職務)                    |
| 和区分                      | 受教育号                                | ふりがな                                     |                                                                                                    |                                       |
| 看 護 師                    |                                     | 15 11                                    | 11                                                                                                    |                                       |
|                          | 楽記入しない                              | 昭和·平成 年 )                                | 日 口生 ()資 (約)                                                                                                    |                                       |
|                          |                                     | 連絡先(帰省先等)茶規住                             | 所と同じ相合は記入下要                                                                                                    |                                       |
| -                        |                                     | т –                                      |                                                                                                    |                                       |
|                          |                                     |                                          | 7 1                                                                                                    |                                       |
| 市はあたい状況を向                | 。<br>りの京京に書いてください。                  | 単46<br>旅告する日にはい印をお人して)                   | (#\$1%                                                                                                    |                                       |
| 年近の「在半期間」及<br>このカードは、人物部 | とURAEの「布務調整」は利用<br>が飲め参考室料として使用する   | (平成、合和 ※)により記載<br>ものです。                  | してください。                                                                                                    | ②学技等でのクラブ、サークル、生神会、自治会等の活動            |
| 产 Ш (義務教育林丁福             | 後の筆題奏順に書いてくださ                       | (P. )                                    |                                                                                                    |                                       |
| 学校 名<br>(所在經道與出水)        | 学課・学祥・専政                            | 在学期間                                     | 就 学 状 况                                                                                                    |                                       |
| NULLIOEAT NOTO           |                                     | 申 月かち                                    | 口卒 案 口卒業見込                                                                                                    |                                       |
| )                        | +                                   | 4 Fite                                   | □_年在学 □_年中逃<br>□ □ □ □ □ □ □ □ □ □ □ □ □ □ □ □ □ □ □                                                                                                     |                                       |
| )                        |                                     | 年 月から<br>年 月まで                           | 口_年在学口_年中通                                                                                                    |                                       |
|                          |                                     | 年 月から                                    | 口亦 棄 口尔莱見达                                                                                                    |                                       |
| )                        | +                                   | <u>毎 月空で</u><br>年 月辺で                    | □<br>□<br>□ | 小之 … 法 一社 人民 能 小人 的对象                 |
| )                        |                                     | 5'3 K 14                                 | 口_年在学 口_年中遗                                                                                                    | 「いたい他、社会活動で差岐活動                       |
| そ (在学中のアル                | バイトを含め、主なもの。                        | を順に書いてください。)                             |                                                                                                    |                                       |
| (新先<br>都道府與名)            | 驗務內容                                | 在驗期間                                     | 勃務形態                                                                                                    |                                       |
|                          |                                     | 年 月から                                    | こ正職員 コアルバイト                                                                                                    |                                       |
| )                        |                                     | 41 月空で<br>作 日本5-                         | 日本の個())                                                                                                    |                                       |
| )                        |                                     | 50 A A A A A A A A A A A A A A A A A A A | こその他())                                                                                                    |                                       |
|                          |                                     | 年 月かち                                    | 二正職員 コアルバイト                                                                                                    |                                       |
| ,<br>・魚許 (絵器目:>          | (の場合は予定時様を起え)                       | 1 <del>6</del> 783                       | 1.12.9788.1                                                                                                    | 7. 市影県在院市委員運員を実防する地面、数局しいであって2.5.5.0元 |
| T E B                    | the state of the state of the state |                                          | ( #号·徐辰见远み )                                                                                                    | ・ 山市新知識は空心主きの理由、職員としてやうてかだい工事         |
|                          |                                     |                                          | 1.00.000                                                                                                    |                                       |
| <b>尔 月 日</b>             |                                     |                                          | 1 2013 1 12 12 12 12 12 14 1                                                                                                    |                                       |

【面接カード 裏面】

工夫した点、その経験から得たこと

7. 面接カードの保存・入力後、<利用規約>を確認し、同意できると判断できたら、 「同意する」をクリックします。

| ~利用規約/                                                                                                    |  |
|----------------------------------------------------------------------------------------------------|--|
| OO電子自治体共同運営システム(電子申請サービス)利用規約                                                                                                    |  |
| 1 目的                                                                                                    |  |
| この規約は、○○電子自治体共同運営システム(電子申請サービス)(以下「本システム」といいます。)を利用して○○県及び○○県内の<br>市町村(以下「構成団体」といいます。)に対し、インターネットを通じて申請・屈出及び講座・イベント申込みを行う場合の手続きについて<br>必要な事項を定めるものです。                                                   |  |
| 2 利用規約の同意                                                                                                    |  |
| 本システムを利用して申請・届出等手続を行うためには、この規約に同意していただくことが必要です。このことを前提に、構成団体は本シ<br>ステムのサービスを提供します。本システムをご利用された方は、この規約に同意されたものとみなします。何らかの理由によりこの規約に同<br>音することができない場合は、本システムをご利用いただくことができません。なお、眼壁のみについても、この損約に同音されたものとみな |  |
| 「同意する」ボタンをクリックすることにより、この説明に同意いただけたものとみなします。<br>登録した情報は当サービス内でのみ利用するものであり、他への転用・開示は一切行いません 。                                                                                                    |  |
| 上記をご理解いただけましたら、同意して進んでください。                                                                                                    |  |
| 受付時期は 2000年0月0日9時00分~2000年0月0日17時15分 です。<br>「申込む」ボタンを押す時、上記の時間をすぎていると申込ができません。                                                                                                    |  |
| (< 一覧へ戻る 同意する >)                                                                                                    |  |

8. メールアドレスを入力し、「完了する」をクリックします。

※迷惑メール対策等を行っている場合は、「pref-yamagata@s-kantan.com」からのメール受信が可能な設定に変更してください。

| メールアドレス入力                                                                                    | ל                                                                                                    |                                                                  |                                  |
|----------------------------------------------------------------------------------------------|----------------------------------------------------------------------------------------------------|------------------------------------------------------------------|----------------------------------|
| 令和〇年度山形県病院                                                                                   | 事業局職員選考試験(看護師)                                                                                                    | 受験申込                                                             |                                  |
| 連絡がとれるメールアドレス4<br>入力が完了いたしましたら、7<br>URLにアクセスし、残りの開<br>また、迷惑メール対策等を行<br>い。<br>上記の対策を行っても、申込証  | を入力してください。<br>アドレスに申込画画のURLを記載したメールを注<br>報を入力して登録を完了させてください。<br>っている場合には、「test-pref-yamagata@<br>画画のURLを記載したメールが返信されて来な | 巻信します。<br>s-kantan.com」からのメール受信<br><sup>34</sup> 告には、別のメールアドレスを使 | が可能な設定に変更してくださ<br>用して申込を行ってください。 |
| なお、送信元のメールアドレフ<br>最後に、携帯電話のメールでに<br>信が可能な設定に変更してくた                                           | スに返信しても問い合わせには対応できません。<br>よ、初期設定でURLリンク付きメールを拒否す<br>ださい。                                                                | る設定をされている場合がございます                                                | ので、その場合も同様にメーノ                   |
| なお、通信ボのメールアドレン<br>最後に、携帯電話のメールでは<br>価が可能な設定に変更してくた<br>連絡先メールアドし                              | に適価しても開い合わせには対応できません。<br>も、初期設定でURLリンク付きメールを拒否す<br>とさい。<br>レスを入力してください 必須                                               | る段定をされている場合がございます                                                | ので、その場合も同様にメーノ                   |
| なお、送価のメールアドレン<br>最後に、携帯電話のメールでに<br>価が可能な設定に変更してくれ<br>連絡先メールアドし<br>xxxxxx@aaaaa.jp            | Aに返信しても聞い合わせには対応できません。<br>ま、初期設定でURLリンク付きメールを拒否す<br>どさい。<br>レスを入力してください<br>必須                                           | る設定をされている場合がございます                                                | ので、その場合も同様にメーノ                   |
| なお、送価のメールアドレ<br>最後に、携帯電路のメールで<br>値が可能な設定に変更してくれ<br>連絡先メールアドし<br>xxxxxx@aaaaa.jp<br>連絡先メールアドし | スに返信しても聞い合わせには対応できません。<br>ま、初期設定でURLリンク付きメールを拒否す<br>こさい。<br>ノスを入力してください<br>必須<br>ノス(確認用)を入力してくだ                         | る限定をされている場合がございます                                                | ので、その場合も同様にメー;                   |

※「メールを送信しました」の画面になりましたら、一度画面を閉じてください。 「一覧に戻る」ボタンを押す必要はありません。

|                   | 手続き                                  | 申込                                |           |
|-------------------|--------------------------------------|-----------------------------------|-----------|
| <b>Q</b> 手続き選択をする | <b>メールアドレスの確認</b>                    | 内容を入力する                           | 🚽 申し込みをする |
| メール送信完了           |                                      |                                   |           |
| 和〇年度山形県病院事業)      | <b>司職員選考試験(看護師)受験</b>                | 申込                                |           |
| 受信したく             | メールを送信                               | しました。<br>セスレス 確わの信報をきわし           | テノドさい     |
| 文信したメー            | ールに記載されているORLICアク<br>申込画面に進めるのはメールをi | とへして、残りの情報を入力し<br>送信してから24時間以内です。 | ( 200</th |
| この                | 時間を過ぎた場合はメールアドレ                      | スの入力からやり直してくださ                    | さい。       |
|                   |                                      |                                   |           |
|                   |                                      |                                   |           |
|                   | ( < 一覧/                              | (戻る)                              |           |

9. 入力したメールアドレスに送信されたメールを確認し、メール本文に記載されている URL にアクセスします。

手続き名: 今和〇年度山形県病院事業局職員選考試験(看護師)受験申込 の申込画面への URLをお届けします。 <u>https://www.saas-kantan.com/pref-yamagata-u/offer/completeSendMail\_gotoOffer.action?</u> <u>completeSendMailForm.templateSeg=1671&num=0&t=1493710105618&user=nagahashit@pref.yamagata.jp&id=62561493f7d11b4689f2040b09964c40</u>

上記の URL にアクセスして申込を行ってください。

# 10. 必要事項を入力し、「確認へ進む」をクリックします。

| 申込                                       |
|------------------------------------------|
|                                          |
| や和〇年度山形泉病院季泉局標員透考試験(看護師)受験申込<br>間合せ先 →開く |
| 利用考虑起                                    |
| אדפו ברמעיזי                             |
| 性別。必須                                    |
| ○ 男性                                     |
| <ul> <li>女性</li> </ul>                   |
| 選択解除                                     |
| 生年月日(半角) 必須                              |
| 平成 🗸 13 年 1 月 1 日                        |
|                                          |
| 氏名                                       |
|                                          |
|                                          |
| ヤマガタ                                     |
| 名フリガナ(全角) 必須                             |
| パナコ                                      |
|                                          |
|                                          |
| 氏山形                                      |
| <b>夕 (全角)</b>                            |
|                                          |

(次のページへ続く)

|                              | 【最終学歴】              |
|------------------------------|---------------------|
| 最終学歴                         | 在学中(今年度卒業見込みを除く。)又は |
| 学校会 必須                       | 中退の場合は、それ以前の最終学歴につい |
| 最終学歴の学校名を入力してください。           | 「て記入」てください          |
| 紅花大学                         |                     |
|                              |                     |
| 学部・学科名(その他)                  |                     |
| 最終学歴の専攻(学部・学科)名を入力してください。    |                     |
| 看幾字科                         |                     |
| 修学の教                         |                     |
| 卒業見込 >                       |                     |
| 期間(開始)(半角) 🛛 🖓               |                     |
| 令和 🗸 💿 年 4 月                 |                     |
| 期間(終了)(半角) 🕺                 |                     |
| 令和 ∨ ○ 年 3 月                 |                     |
|                              | 【看護師免許の取得状況】        |
|                              | 看護師免許の取得(見込)年月を入力して |
| 看護師免許の取得状況                   |                     |
| 取得(見込)年月(半角)                 |                     |
| 令和 🗸 🖸 年 3 月                 |                     |
| 取得・見込 必須                     |                     |
|                              |                     |
|                              |                     |
|                              |                     |
| 現住所                          |                     |
| 租住所 (郵便器号) 必須                |                     |
|                              |                     |
| 3/12/2010 12/12/24           |                     |
| 現住所(住所) 🕺 🛛 🛛 🖉              |                     |
| 住所は県名から入力してください。<br>         |                     |
| 住所 山形県山形市松波二丁目8番1号 月山アパート15号 |                     |
| メールアドレス 必須                   |                     |
| メールアドレス xxxxxx@aaaaa.jp      |                     |
| 電話番号 (半角) 必須                 |                     |
| 電話番号 023-630-2167            |                     |

(次のページへ続く)

| 合格通知送付先(現住所と異なる場合のみ入力してください)                                                                                     |                                                                                 |
|----------------------------------------------------------------------------------------------------|---------------------------------------------------------------------------------|
| 合格通知送付先(郵便番号)       郵便番号                                                                                         | 【合格通知送付先】<br>現住所と合格通知送付先が異なる場合のみ、<br>入力してください。                                  |
| 合格通知送付先(住所)         住所            メールアドレス         メールアドレス         電話番号(半角)                                       |                                                                                 |
| 电話番号       面接カードアップロード     必須       「参照」をクリックして内容を記入した面接カードをアップロードしてください。       面接カード.docx       削除              | 【アップロード】<br>6 で保存・入力した「面接カード」を添付し<br>てください。<br>アップロードが成功していれば、ファイル名<br>が表示されます。 |
| 記載事項について、必須                                                                                                    |                                                                                 |
| 私は、標記試験を受験したいので申し込みます。<br>なお、私は受験政内に掲げる受験資格を全て満たしております。<br>また、この申込書の全ての記載事項は真実と相違ありません。<br>上記について相違ありませんか。<br>はい | 【記載事項】<br>もう一度受験資格を確認し、受験資格<br>を全て満たすこと、申込内容に相違な<br>いことを確認してください。               |
| 令和 ∨ 0 年 0 月 0 日                                                                                                 |                                                                                 |

#### 通信欄

| 上記に関して補足したいことがある場合や身体的障がい等により受験に関する要望がある場合には入力してください。<br> |                           |
|-----------------------------------------------------------|---------------------------|
|                                                           | 【通信欄】                     |
|                                                           | 最終学歴に編入や早期卒業等がある場         |
|                                                           |                           |
|                                                           | 「一行、 文映に际し特別な 配 思 が 必 安 な |
|                                                           | 場合は記入してください。              |
|                                                           |                           |
|                                                           |                           |
|                                                           |                           |
|                                                           |                           |
|                                                           |                           |
|                                                           |                           |
|                                                           | ~                         |
| 入力文字對                                                     | k: 0/ 500                 |
| $\frown$                                                  |                           |

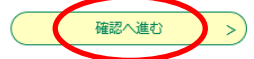

## 11.申込内容を確認し、誤りがなければ「申込む」をクリックします。

手続き申込

|                              | 5 490 C - 1 - 2     | -         |         |
|------------------------------|---------------------|-----------|---------|
| <b>Q</b> 手続き選択をする            | メールアドレスの確認          | ● 内容を入力する | n 🗐 🕸 🗐 |
|                              |                     |           |         |
| 申込確認                         |                     |           |         |
| 令和〇年度山形県病院事業局職               | 員選考試験(看護師)受験申込      |           |         |
| 利用者情報                        |                     |           |         |
| 作別                           | <b>七</b> 性          |           |         |
| (半角)                         | 实证<br>亚成14年1日1日     |           |         |
|                              | 1/2011-11/1214      |           |         |
| 氏名                           |                     |           |         |
| 氏フリガナ(全角)                    | ヤマガタ                |           |         |
| 名フリガナ(全角)                    | ハナコ                 |           |         |
| 氏(全角)                        | 山形                  |           |         |
| 名(全角)                        | 華子                  |           |         |
|                              |                     |           |         |
| 最終学歴                         |                     |           |         |
| 学校名                          | 紅花大学                |           |         |
| 学部・学科名(その他)                  | 看護学科                |           |         |
| 修学                           | 卒業見込                |           |         |
| 期間(開始)(半角)                   | 令和〇年4月              |           |         |
| 期間(終了)(半角)                   | 令和〇年3月              |           |         |
|                              |                     |           |         |
| 看護師免許の取得状                    | *況                  |           |         |
| 取得(見込)年月(半角)                 | 令和〇年3月              |           |         |
| 取得・見込                        | 取得見込                |           |         |
|                              |                     |           |         |
| 現住所                          |                     |           |         |
| 現住所(郵便番号)                    | 9908570             |           |         |
| 現住所(住所)                      | 山形県山形市松波二丁目8番1号 月山ア | ペート15号    |         |
| メールアドレス                      | xxxxxx@aaaaa.jp     |           |         |
| 電話番号(半角)                     | 023-630-2167        |           |         |
| 合格通知送付先(現住所と異なる場合のみ入力してください) |                     |           |         |
| 合格通知送付先(郵便番号)                |                     |           |         |
| 合格通知送付先(住所)                  |                     |           |         |
| メールアドレス                      |                     |           |         |
| 電話番号(半角)                     |                     |           |         |
|                              |                     |           |         |
| 面接カードアップロード                  | 面接カード.docx          |           |         |

(次のページへ続く)

| 記載事項について                        | はい                            |                              |                                                                                                    |                              |
|---------------------------------|-------------------------------|------------------------------|----------------------------------------------------------------------------------------------------|------------------------------|
| 申込日                             | 令和〇年〇月〇日                      |                              |                                                                                                    |                              |
|                                 |                               |                              |                                                                                                    |                              |
| 通信欄                             |                               |                              |                                                                                                    |                              |
|                                 | 、入力へ戻る                        | 申込む                          |                                                                                                    |                              |
| I2.整理番号と                        | ヒパスワードをメ<br><sup>手続き</sup>    | モします。<br>呻込                  |                                                                                                    | _                            |
| <b>Q</b> 手続き選択をする               | メールアドレスの確認                    | 内容を入力する                      | 💜 申し込みをする                                                                                                    |                              |
|                                 | 11                            |                              |                                                                                                    | •                            |
| 申込完了                            |                               |                              |                                                                                                    |                              |
| 令和5年度山形県病院事業                    | <b>ミ局職員選考試験(看護師)</b>          | 受験申込の手続きの申込を                 | 受付しました。                                                                                                    |                              |
| 下記の整理番号 とパスワード を記載したメールを送信しました。 |                               |                              | Restauration of the second second sec | (!重要!】<br>:験票の発行に必要となりますので、  |
| ×                               | ールアドレスが誤っていたり、フ<br>メールが届かない可能 | ィルタ等を設定されている場合。<br>評性がございます。 | ×                                                                                                    | ず「整理番号」と「パスワード」を<br>モしてください。 |
| 整理番号                            | 270851202260                  |                              |                                                                                                    | -                            |

整理番号 とパスワードは、今後申込状況を確認する際に必要となる大切な番号です。 特にパスワードは他人に知られないように保管してください。

nVTy48B6mb

パスワード

なお、内容に不備がある場合は別途メール、または、お電話にてご連絡を差し上げる事があります。

< 一覧へ戻る

正常に申込が完了すると、登録されているメールアドレスに対し、申込完了のメール が送信されます。